## En el buscador de tu preferencia, localiza la página de IntraUG

ugto.mx https://intraug.ugto.mx IntraUG: Página de Inicio

¡Bienvenido al portal Intranet de la Universidad de Guanajuato! La Universidad de Guanajuato te da una calurosa bienvenida a tu portal, dado que tú eres la ... Visitaste esta página varias veces. Última visita: 23/02/23.

### Iniciar Sesión

toggle menu. Inicio · Registro de usuarios externos · Recuperar ...

#### Registro de usuarios externos

toggle menu. Inicio · Registro de usuarios externos · Recuperar ...

#### **Intraug Auth**

toggle menu. Inicio · Registro de usuarios externos · Recuperar ...

#### Universidad de Guanajuato - Intraug Auth

toggle menu. Inicio · Registro de usuarios externos · Recuperar ...

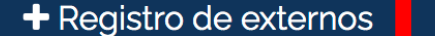

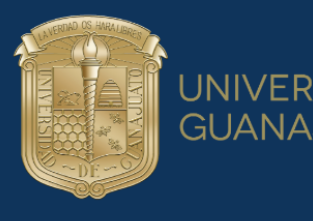

#### UNIVERSIDAD DE GUANAJUATO

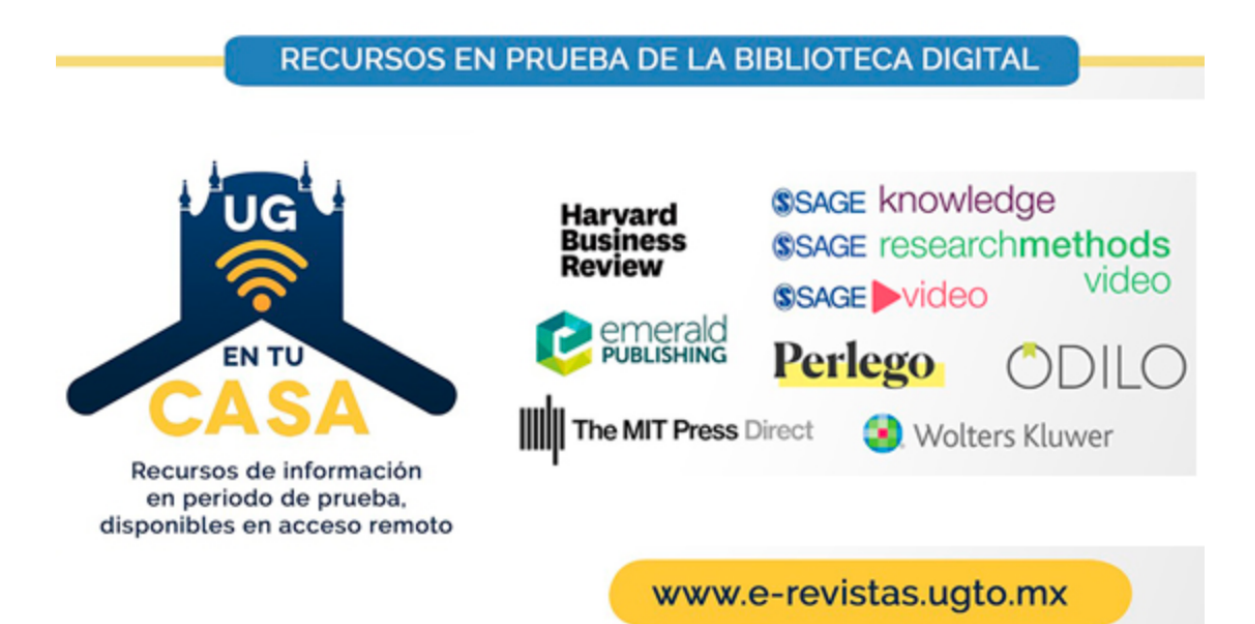

<> II

000000

### iBienvenido al portal Intranet de la Universidad de Guanajuato!

La Universidad de Guanajuato te da una calurosa bienvenida a tu portal, dado que tú eres la razón de ser de la Universidad y nuestra máxima prioridad en nuestros servicios.

Esperando que este nuevo portal y el esfuerzo de todos los que en el participan te sean de utilidad. Sabiendo que mantenemos una constante labor para brindarte lo mejor en cuanto a sistemas y herramientas, siéntete en plena confianza de hacernos llegar tus comentarios o sugerencias que nos permitan mejorar aún más en beneficio de toda la comunidad estudiantil.

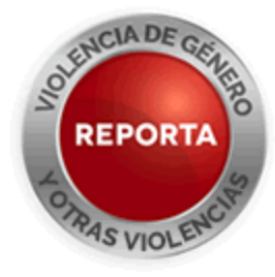

## Inicia sesión con tu cuenta institucional

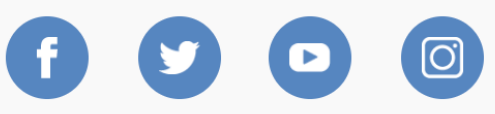

Lascuráin de Retana No. 5, Col. Centro C.P. 36000 Guanajuato, Gto., México Tel: +52 (473) 732 00 06 soporte@ugto.mx

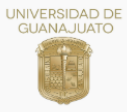

# Si eres trabajador UG, busca la opción que diga Portal de pagos UG en la pestaña de Trabajador

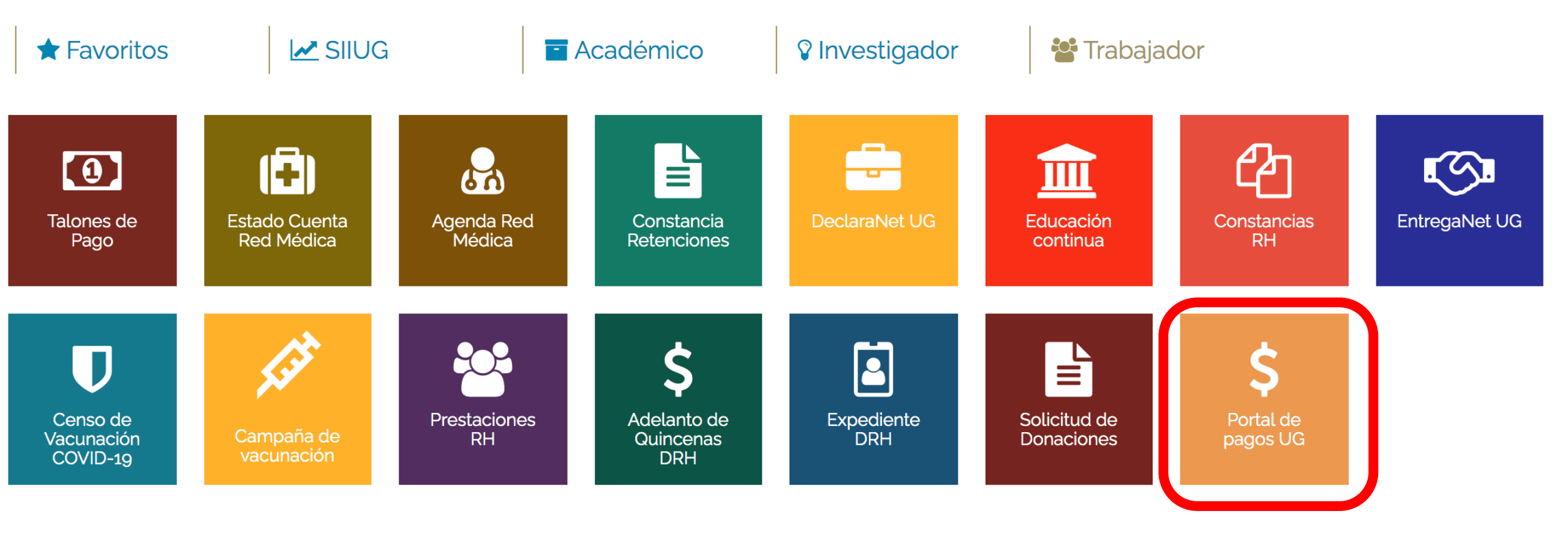

Lascuráin de Retana No. 5, Col. Centro C.P. 36000 Guanajuato, Gto., México Tel: +52 (473) 732 00 06 soporte@ugto.mx

O)

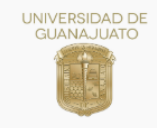

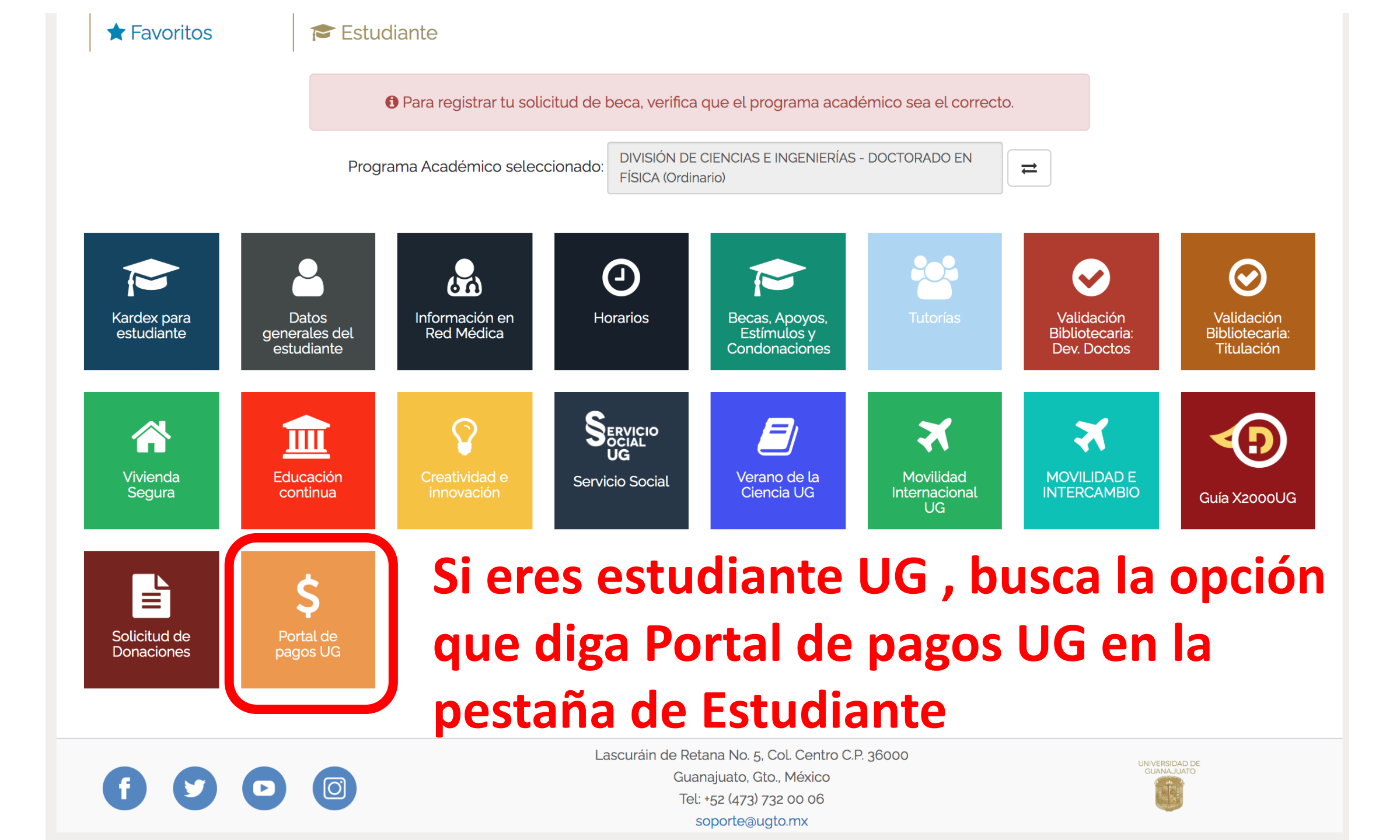

## Selecciona Nuevo Pago

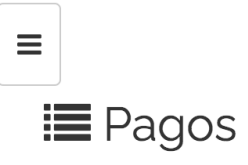

🛛 Regresar

#### □ Opciones de Pago

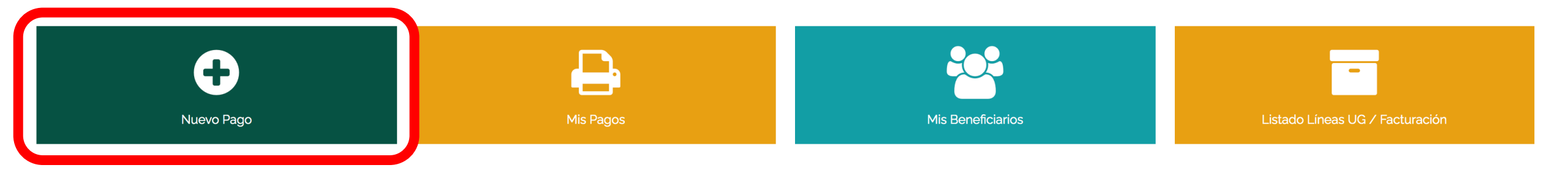

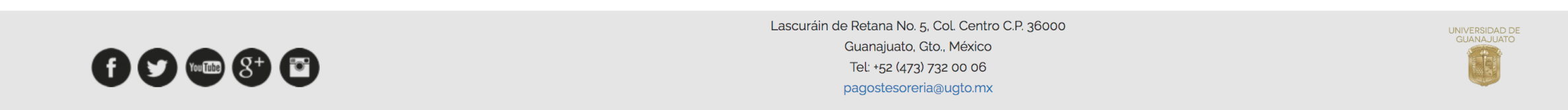

## Selecciona el Beneficiario del Pago que te aparece e ingresa los siguentes rubros

| <b>Q</b> Seleccionar el concepto del pago                                                                      |                                                    |                |                                        |                                          |               |
|----------------------------------------------------------------------------------------------------|----------------------------------------------------|----------------|----------------------------------------|------------------------------------------|---------------|
| Campus<br>División                                                                                             | Campus León<br>División Ciencias e Ingenierías RCL |                |                                        |                                          | ▼<br>▼        |
| Departamento                                                                                                   | Departamento de Ingeniería Física CLE              |                |                                        |                                          | •             |
| Buscar Concepto:                                                                                               |                                                    |                |                                        |                                          |               |
| Teclea el concepto de pago <puedes dependencia="" el="" filtro="" para="" por="" ubicarlo="" usar=""></puedes> |                                                    |                |                                        |                                          | Q             |
| Listado de conceptos: Selecciona uno para continuar.                                                           |                                                    |                |                                        |                                          |               |
| SERVICIOS MEDICOS > SER                                                                                        | VICIOS DE DOSIMETRIA                               | Campus<br>León | División Ciencias e<br>Ingenierías RCL | Departamento de Ingeniería<br>Física CLE | A<br>Capturar |
| CUOTAS DE RECUPERACION EVENTOS ACADEMICOS > RAIF 2017                                                          |                                                    | Campus<br>León | División Ciencias e<br>Ingenierías RCL | Departamento de Ingeniería<br>Física CLE | A<br>Capturar |
| CUOTAS DE RECUPERACION EVENTOS ACADEMICOS > II ESCUELA LATINOAMERICANA                                         |                                                    | Campus         | División Ciencias e                    | Departamento de Ingeniería               | А             |
|                                                                                                    |                                                    |                |                                        |                                          |               |
| CONGRESO > III CIFAB 2023                                                                                      |                                                    | Campus<br>León | División Ciencias e<br>Ingenierías RCL | Departamento de Ingeniería<br>Física CLE | A<br>Capturar |
| OTROS INGRESOS > INGRESOS INSTITUCIONALES                                                                      |                                                    | Campus<br>León | División Ciencias e<br>Ingenierías RCL | Departamento de Ingeniería<br>Física CLE | A<br>Capturar |
| MATERIAS LIBRES > INGRESOS INSTITUCIONALES                                                                     |                                                    | Campus<br>León | División Ciencias e<br>Ingenierías RCL | Departamento de Ingeniería<br>Física CLE | A<br>Capturar |

## Teclea el monto a pagar correspondiente y presiona continuar

|  |  | Datos del | pago se | leccionado: |
|--|--|-----------|---------|-------------|
|--|--|-----------|---------|-------------|

| Campus:                               | Division:                                    |
|---------------------------------------|----------------------------------------------|
| Campus León                           | División Ciencias e Ingenierías RCL          |
| Dependencia:                          |                                              |
| Departamento de Ingeniería Física CLE |                                              |
| Concepto de Pago:                     |                                              |
| CONGRESO => III CIFAB 2023            |                                              |
| Avisos UG:                            | Monto:                                       |
|                                       |                                              |
|                                       |                                              |
|                                       | 🕼 Elegir otro concepto de pago 🛛 Continuar 🔶 |

## **Revisa los datos**

Selecciona el método de pago de tu preferencia (puedes generar un formato de pago, imprimirlo e ir a pagar al banco o puedes pagar en línea con tarjeta de crédito o débito)